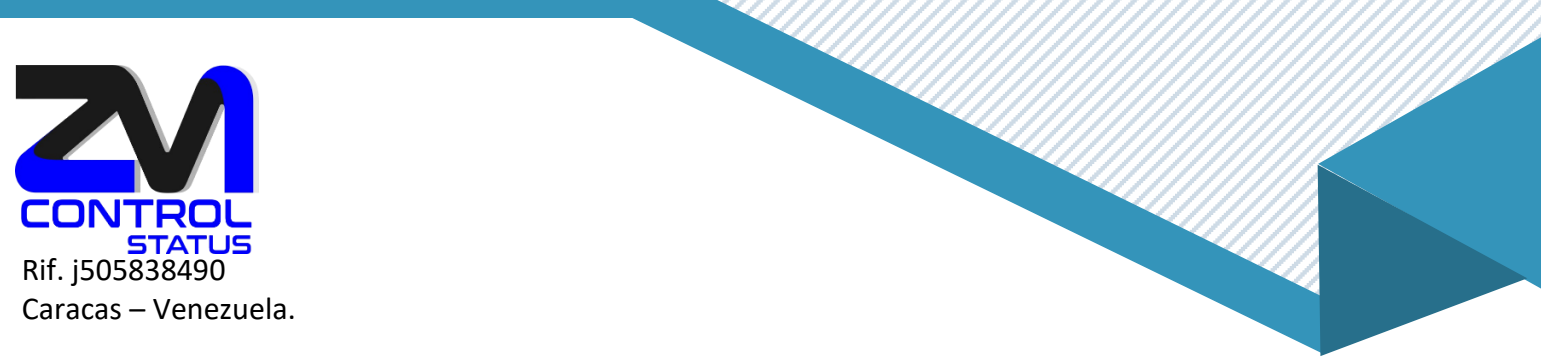

## ¿Cómo configurar el correo POP3 en iOS (iPHONE/iPAD)?

1. En tu iPhone ir a «Ajustes». Selecciona la opción de «correo, contacto, calendario» o «mail». Aparecerá el listado de opciones y selecciona la última opción: «Otro».

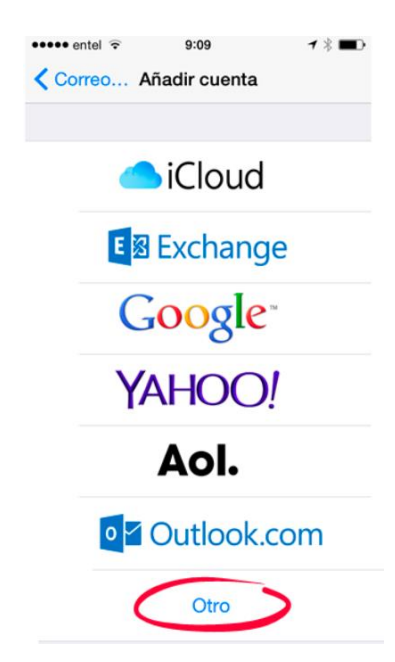

2. A continuación la opción «Añadir cuenta de correo».

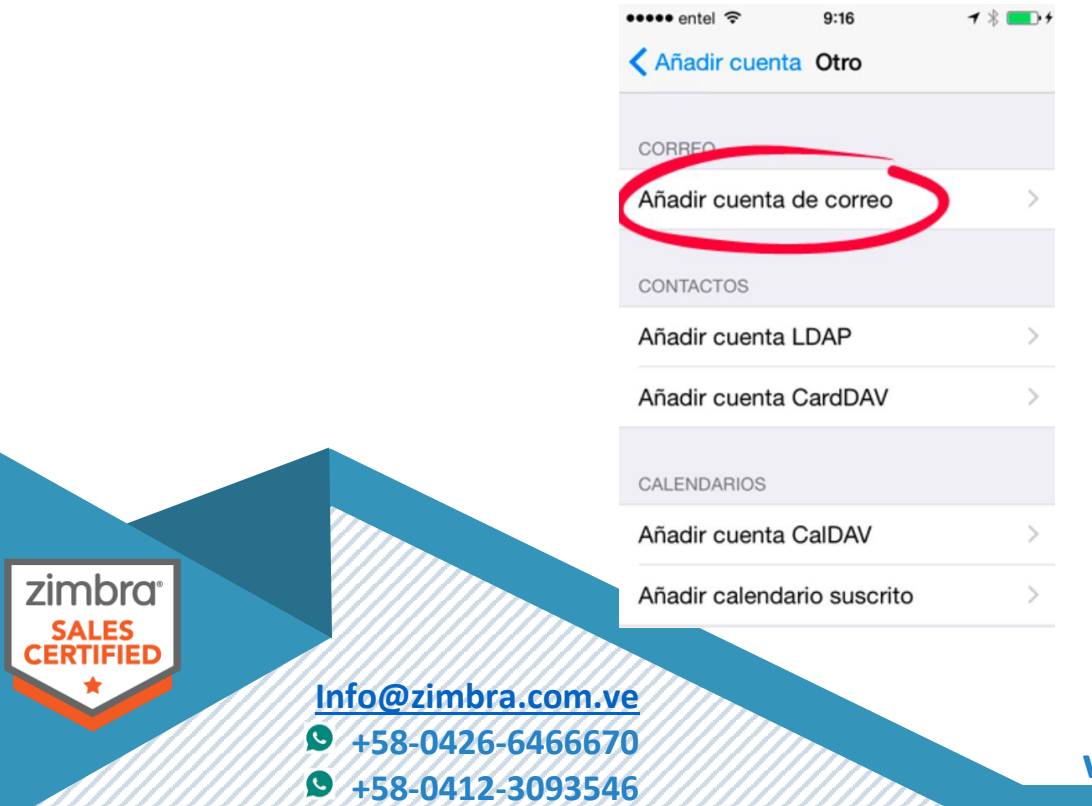

www.zimbra.com.ve

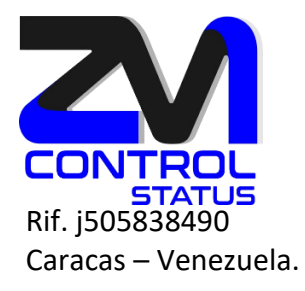

3. Debes ingresar los datos de correo saliente y correo entrante que en ambos casos son:

Entrante: pop.correowebseguro.com Saliente: smtp02.correowebseguro.com

Además de tu usuario que es el email completo ejemplo: demo@correowebseguro.com

| ••••• entel ᅙ           | 9:21                            | ┥∦ 💼 ≁    |  |  |  |  |  |
|-------------------------|---------------------------------|-----------|--|--|--|--|--|
| Cancelar                | Nueva cuenta                    | Siguiente |  |  |  |  |  |
|                         |                                 |           |  |  |  |  |  |
| Nombre                  | Demo Zimbra                     |           |  |  |  |  |  |
| Correo                  | Correo demo@correowebseguro.cor |           |  |  |  |  |  |
| Contraseña ••••••••     |                                 |           |  |  |  |  |  |
| Descripción Demo Zimbra |                                 |           |  |  |  |  |  |
|                         |                                 |           |  |  |  |  |  |
|                         |                                 |           |  |  |  |  |  |
| QWE                     | RTYU                            | ΙΟΡ       |  |  |  |  |  |
| ASD                     | FGHJ                            | KLÑ       |  |  |  |  |  |
| ▲ Z X C V B N M <       |                                 |           |  |  |  |  |  |

4. Seleccionaremos «POP» y rellenamos con los datos.

|                    |             | ••••• entel 🔶 | 10:12        | <b>7</b> 🕸 🔜 4 |                   |
|--------------------|-------------|---------------|--------------|----------------|-------------------|
|                    |             | Cancelar      | Nueva cuenta | Guardar        |                   |
|                    |             |               |              |                |                   |
|                    |             | ІМАР          | ,            | JOP            |                   |
|                    |             | Nombre        | Demo Zimbra  |                |                   |
| zimbra             |             | Correo        | demo@correow | ebseguro.cor   | m                 |
| SALES<br>CERTIFIED | Info@zimbr  | a.com.ve      |              |                |                   |
|                    | • +58-0426- | -6466670      |              |                | www.zimbra.com.ve |
|                    | ₩ +58-0412- | -5095546      |              |                |                   |

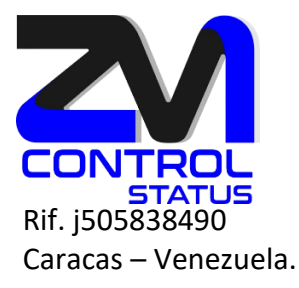

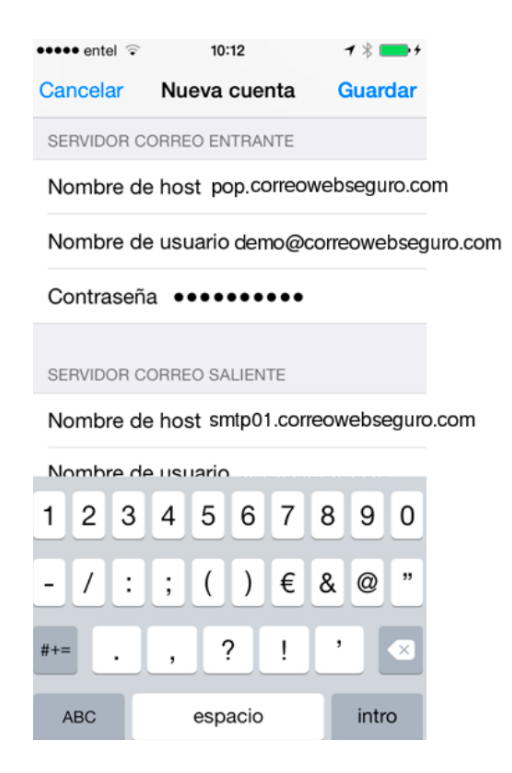

5. En este paso puede que la verificación nos muestre un mensaje de advertencia como «Imposible verificar identidad del servidor» debemos dar Continuar.

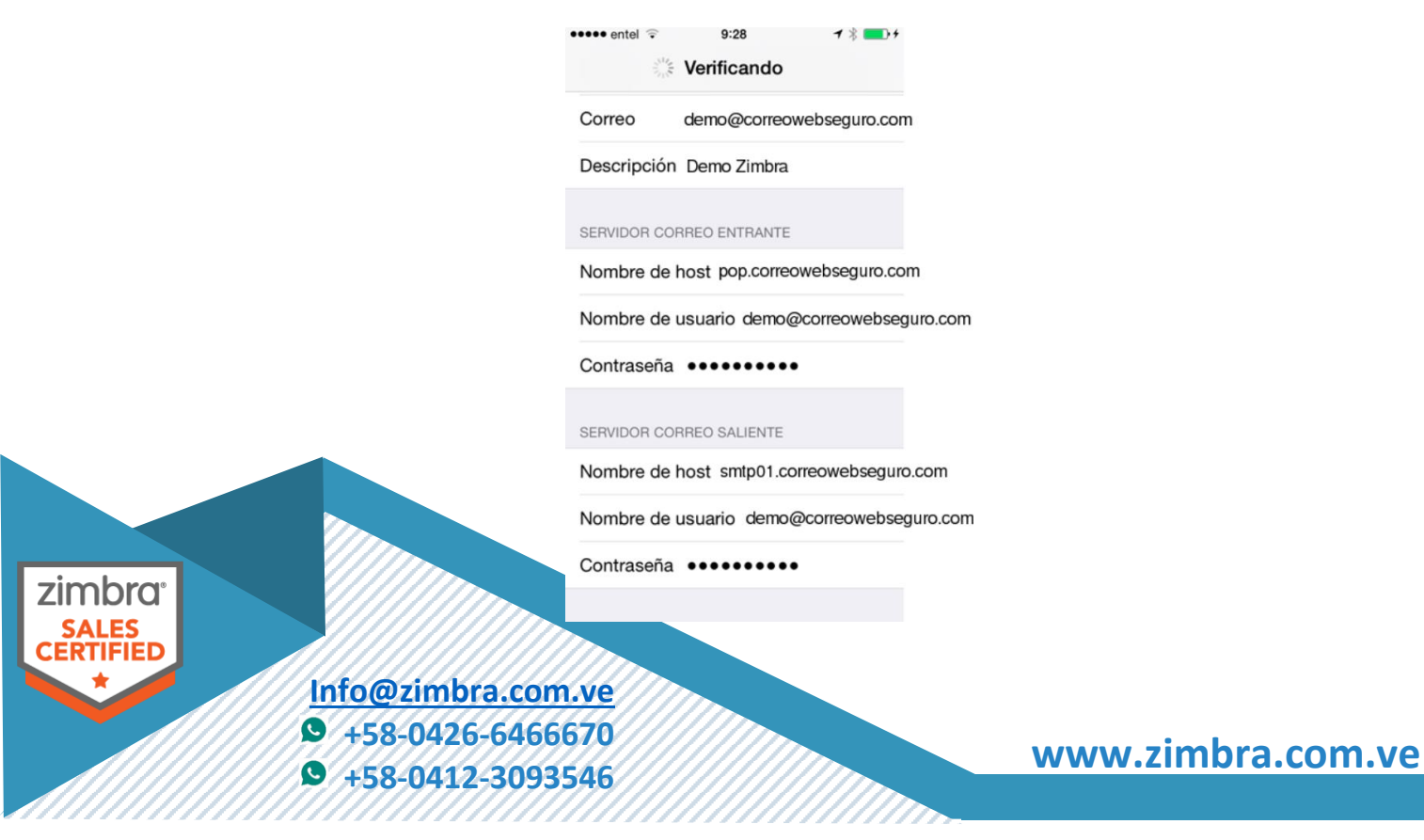

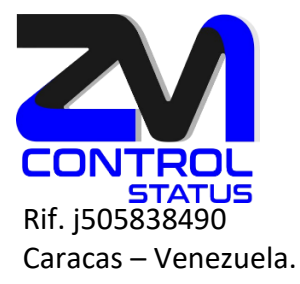

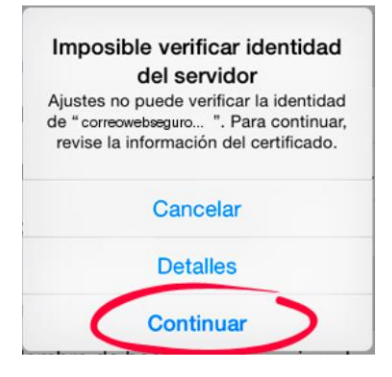

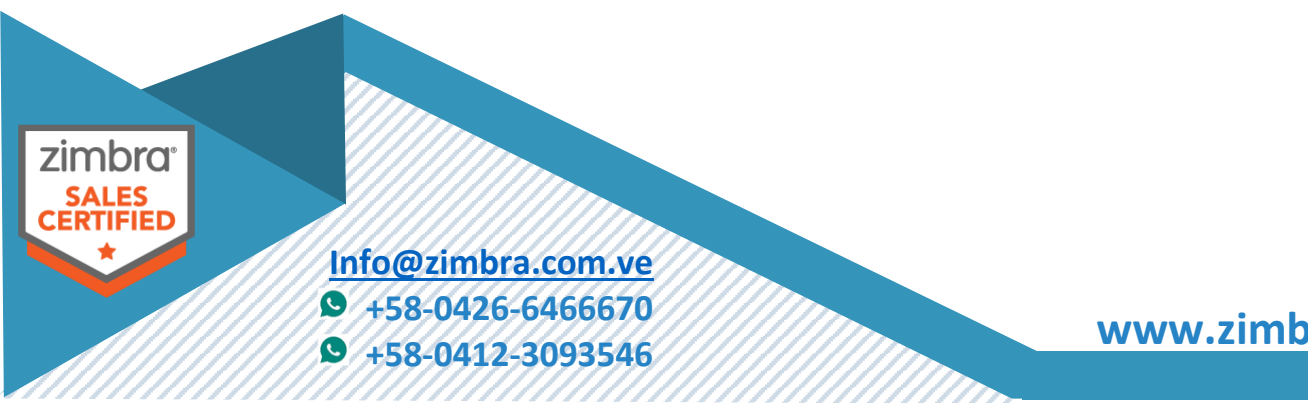

www.zimbra.com.ve